# **Univie MooDuell**

## 1. Laden der App:

Apple App Store Moodle Play Store

## 2. Registrierung auf der Plattform

### Möglichkeit a)

Lass Dir einen vollkommen anonymen Zugang schicken und logge Dich gleich in der App ein. Viel Spaß beim Spielen!

### Möglichkeit b)

- Gehe zum Kurs
- Klicke auf "Weiter"

#### Einschreibeoptionen

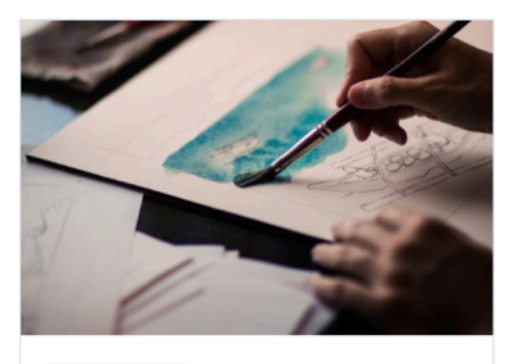

Universität Wien Grundzüge des Rechts

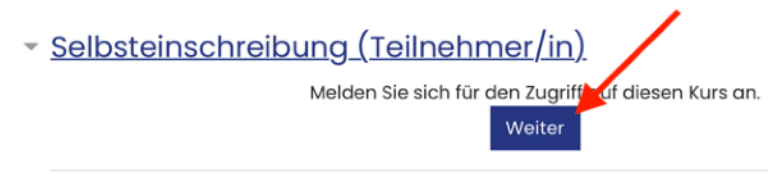

#### - Klicke auf "Neues Konto anlegen?"

|                                       | Haben Sie bereits ein Benutzerkonto? |
|---------------------------------------|--------------------------------------|
| Wunderbyte Demo                       | O Anmeldename / E-Mail               |
| ⊖ Cookies müssen aktiviert sein! ⑦    | A Kennwort                           |
| Kurse können für Gäste geöffnet sein. | Anmeldenamen merken                  |
| Anmelden als Gast                     | Login                                |
| Verwenden Sie Ihr Nutzerkonto bei:    | Kennwort vergessen?                  |
| www.nextcloud                         | Neues Konto anlegen?                 |
|                                       |                                      |

- Fülle das Formular aus. Nur die e-Mail Adresse muss mit den richtigen Daten ausgefüllt sein, weil die Registrierung über eine e-Mail Bestätigung läuft.
- Unmittelbar nach Abschluss erhältst Du eine e-Mail mit einem Link (Schaue auch in den Spam Ordner!) Du kommt nun wieder auf diese Seite und kannst auf "Einschreiben" klicken.

## Einschreibeoptionen

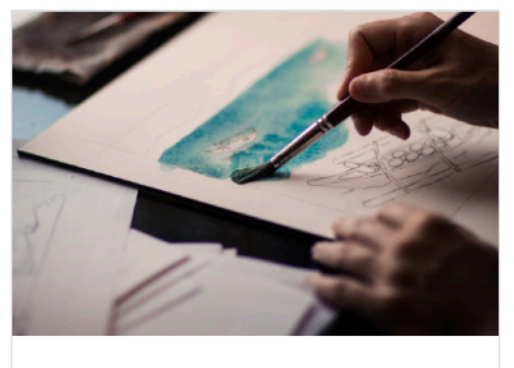

<u>Universität Wien</u> Grundzüge des Rechts

Selbsteinschreibung (Teilnehmer/in)

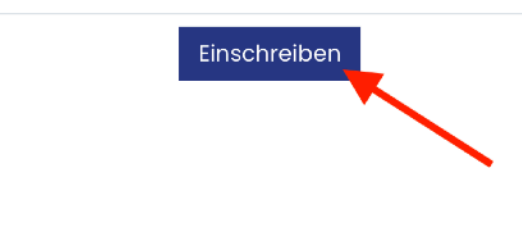

- Als letzten Schritt musst Du die Datenschutzerklärung bestätigen (in zwei Schritten). Sobald das erledigt ist, kommst Du in den Kurs. Für Dich gibt es hier nichts zu tun, allerdings kannst Du auf der Plattform auch offene und beendete Spiele sehen.
- Wechsle in Deine Univie MooDuell App auf Deinem Smartphone und melde Dich mit den nun angelegten Zugangsdaten an.

Viel Spaß!